# 7. & 8. Mai 2025 • Kap Europa • Frankfurt

### Konferenzplattform und Login:

#### (English version below)

Die AIC-Homepage <u>https://www.ai-conference.com/</u> ist gleichzeitig eine Konferenzplattform, die auf Mobiltelefonen als App genutzt werden kann (Web-App). Sie haben die Plattform bereits zur Anmeldung und Registrierung für die AIC verwendet und dabei eine E-Mail-Adresse und ein Passwort vergeben.

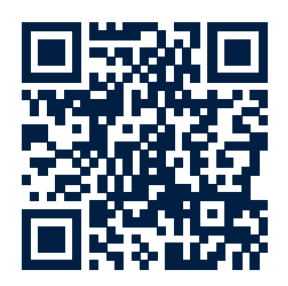

Zum **Login** klicken Sie bitte oben rechts auf der Seite auf das entsprechende Feld und geben Ihre E-Mail-Adresse sowie Ihr Passwort ein.

| BA Alternative Invester Conference<br>06.05 06.05. 2025   20 Toge   Frankfurt, Deutschland | Für Teilnehmer Registrierung Sp          |                                                      | DEN                                            | Login |  |  |  |
|--------------------------------------------------------------------------------------------|------------------------------------------|------------------------------------------------------|------------------------------------------------|-------|--|--|--|
| Logi                                                                                       | DA                                       | REPRESENTING                                         | ×                                              |       |  |  |  |
| Alte                                                                                       | E-Mail<br>E-Mail<br>Passwort<br>Passwort | igin                                                 | nce                                            | 5     |  |  |  |
|                                                                                            | Angemeldet bleiben                       | Passwort vergessen?                                  | Facility Doubled                               |       |  |  |  |
|                                                                                            | 06.05 08.05.20<br>Dauer: 3 Tage          |                                                      | Kap Europa                                     | X     |  |  |  |
| Unsere Keynote-Speaker                                                                     |                                          |                                                      |                                                |       |  |  |  |
|                                                                                            |                                          |                                                      |                                                |       |  |  |  |
| Prof. Dr. Dr. h.c. Clemens<br>Fuest                                                        | Prof. Dr. Moritz<br>Schularick           | Prof. Dr. Reiner Braun<br>Inhaber des Lehrstuhls für | Investorenvortrag von<br>Peter Herrmannsberger |       |  |  |  |

Falls Sie Ihre Daten und/oder Ihr Passwort vergessen haben, nutzen Sie bitte den Service zur Passwortwiederherstellung.

### Nutzung als App auf dem Mobiltelefon:

Zur Installation scannen Sie bitte den QR Code. Nach erfolgreicher Anmeldung wird Ihnen die Installation als App via Prompt auf Ihrem Display angeboten.

### BAI alternative 2025 IN V E S TOR 2025 7. & 8. Mai 2025 • Kap Europa • Frankfurt

### Nutzung der Self-Service-Stationen zum Einlass:

Nach erfolgtem Login haben Sie Zugriff auf die Seite **Ticketing**. Dort können Sie einen QR-Code aufrufen, mit dem Sie Ihr Namensschild an einer der Self-Service-Stationen links von der Registrierung ausdrucken können. Dieser Service ist optional, alternativ erhalten Sie Ihr Namensschild an der Registrierung.

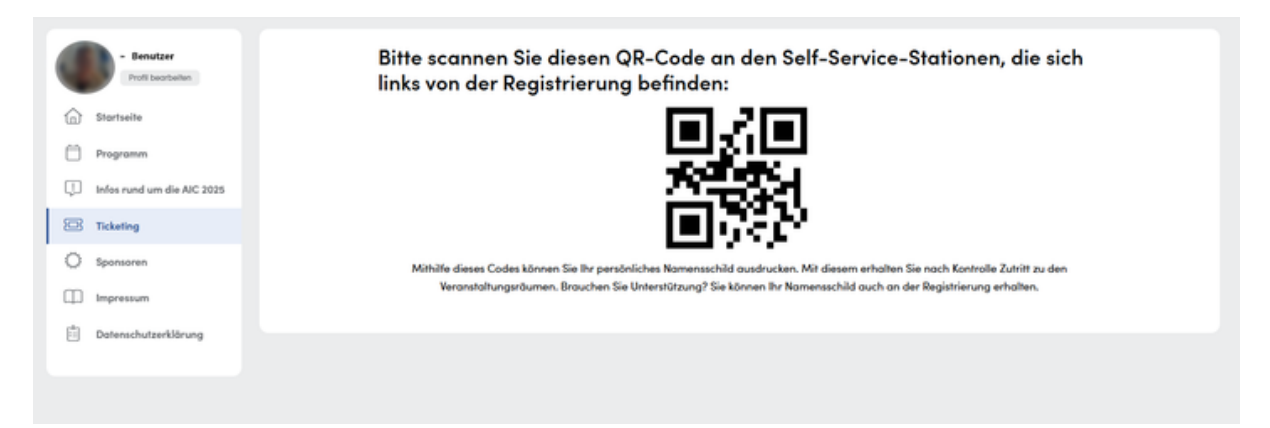

### Funktionen der Plattform:

Nach erfolgtem Login haben Sie Zugriff auf die folgenden Funktionen.

1. Sie können eine **personalisierte Agenda** erstellen, indem Sie Vorträge unter **Programm** auswählen und dort auf **Teilnehmen** klicken. Auf Ihrem Dashboard können Sie die so markierten Vorträge unter **Meine Agenda** einsehen und so Ihr persönliches Programm zusammenstellen.

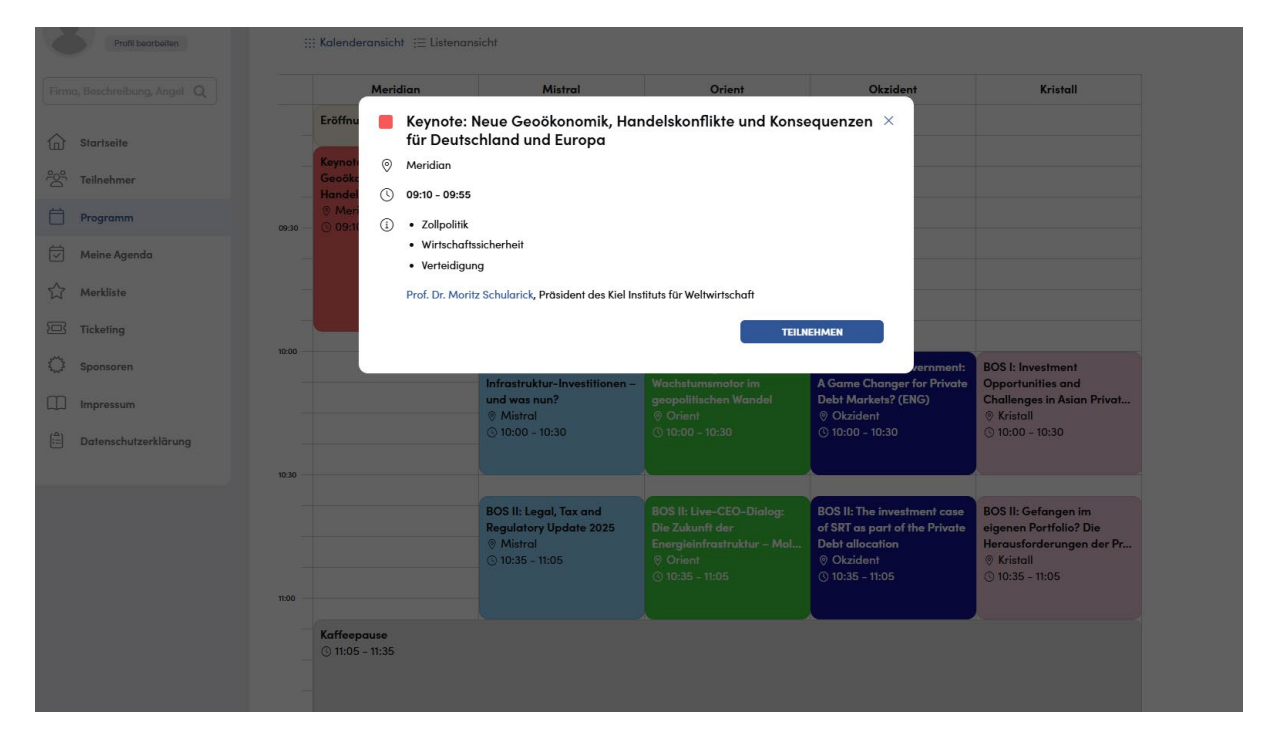

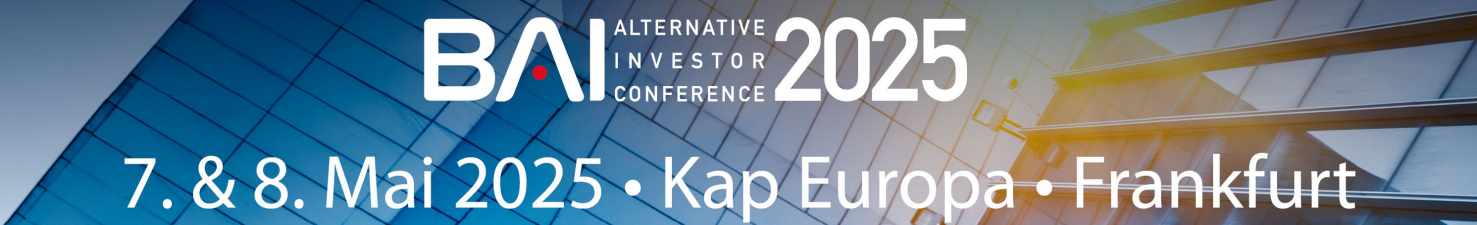

2. Mithilfe des **Matchmakings** werden Ihnen andere Teilnehmer vorgeschlagen, die ein ähnliches Profil wie Sie aufweisen. Dazu vergeben Sie in Ihrem Profil unter **Profil bearbeiten** zunächst **Keywörter**, mit denen Sie Ihr Profil kennzeichnen.

| Startseite                                                                     | - Roland Brooks 🕸                                                         | TERMIN ANFRAGEN |
|--------------------------------------------------------------------------------|---------------------------------------------------------------------------|-----------------|
| <ul> <li>Programm</li> <li>Meine Agenda</li> </ul>                             | - Florian Bucher 12<br>Analyst, Altarnative Marktes @ <u>BAI e V.</u>     | TERMIN ANFRAGEN |
| ☆ Merkliste<br>ⓒ Ticketing                                                     | Dr. Philipp Bunnenberg 🖆<br>Head of Alternative Markets © <u>BAI e.V.</u> | TERMIN ANFRAGEN |
| <ul> <li>Sponsoren</li> <li>Impressum</li> <li>Datenschutzerklärung</li> </ul> | - Frank Dornseller 🏠<br>Geschaftsführer 📀 BALeX                           | TERMIN ANFRAGEN |
|                                                                                | - Matthias Erb 🛱<br>B.M. ex.V. StepStoneGroup                             | TERMIN ANFRAGEN |
|                                                                                | - Christina Gaul 🏠<br>Leiterin Marketing & Events @ BAL e.Y.              | TERMIN ANFRAGEN |

Anschließend können Sie die Liste aller Teilnehmer, die unsere Plattform für das Matchmaking nutzen, mithilfe von **MyMatch** nach den verfügbaren Keywörtern filtern und so für Sie unter **Teilnehmer** Gesprächspartner finden, Meetings vereinbaren und unter **Messages** Chatanfragen stellen. Umgekehrt wird Ihr Profil auf Grundlage der von Ihnen eingestellten Keywörtern anderen Besuchern vorgeschlagen. Über Anfragen werden Sie an Ihre hinterlegte E-Mail-Adresse informiert.

Wenn Sie dies nicht wünschen, können Sie diese Benachrichtigungen mit einem Klick auf Ihr **Profilbild** und dort unter **E-Mail-Einstellungen** abschalten.

3. Sie finden in Ihrem Dashboard auch die **Raumpläne** für das Kap Europa. Im Anschluss an die AIC erhalten Sie unter **Präsentationen** Zugriff auf alle freigegebenen Präsentationen.

### Support:

Wenn Sie Unterstützung brauchen, kontaktieren Sie bitte studenten@bvai.de.

## 7. & 8. Mai 2025 • Kap Europa • Frankfurt

### Conference platform and login:

The AIC homepage is also a conference platform that can be used as an app on cell phones (web app). You have already used this platform (<u>https://www.ai-conference.com/</u>) to log in and register for the AIC and have assigned an e-mail address and a password.

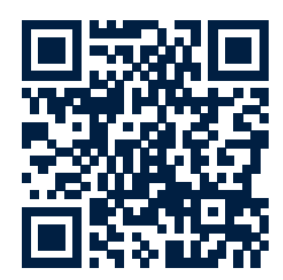

To log in, please click on the corresponding field at the top right of the page and enter your e-mail address and password.

| BA Alternative Investor Conference<br>06.05 08.05.2025   28 Tage   Frankfurt, Deutschland | Home Veranstaltung | Für Teilnehmer Registrierung Spo |                                                      |                                                | DE 🗸 🛛 Login |  |  |
|-------------------------------------------------------------------------------------------|--------------------|----------------------------------|------------------------------------------------------|------------------------------------------------|--------------|--|--|
|                                                                                           | Login              | DAI                              | REPRESENTING                                         | ×                                              | $\bigcirc$   |  |  |
|                                                                                           | Alte               | E-Mail<br>E-Mail                 |                                                      | nce                                            | X            |  |  |
|                                                                                           |                    | Passwort Passwort                |                                                      |                                                | >            |  |  |
|                                                                                           |                    | Lo                               | gin<br>Passwort vergessen?                           | 200                                            |              |  |  |
| C 28 Toge                                                                                 |                    | 06.05 08.05.202<br>Dauer 3 Tage  | 5                                                    | Frankfurt, Deutschland<br>Kap Europa           |              |  |  |
| Unsere Keynote-Speaker                                                                    |                    |                                  |                                                      |                                                |              |  |  |
| 1                                                                                         |                    |                                  |                                                      |                                                |              |  |  |
| Prof. Dr.<br>Fuest                                                                        | Dr. h.c. Clemens   | Prof. Dr. Moritz<br>Schularick   | Prof. Dr. Reiner Braun<br>Inhaber des Lehrstuhls für | Investorenvortrag von<br>Peter Herrmannsberger |              |  |  |

If you have forgotten your data and/or password, please use the password recovery service.

### Use as an app on your cell phone:

To install, please scan the QR code. After successfully logging in, you will be offered the installation as an app via a prompt on your display.

### Using the Self-Service Counter to get your name badge:

After login, you will have access to the **Ticketing** page. There, you can retrieve a QR code that allows you to print your name badge at one of the self-service stations located to the left of the registration area. This service is optional; alternatively, you can receive your name badge at the registration desk.

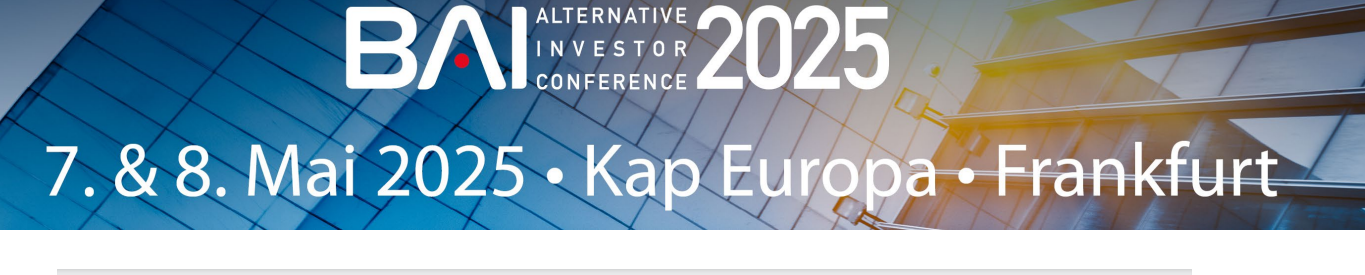

|            | - Benutzer<br>Edit profile     | Please scan this QR-Code at the self-service stations located to the left of the registration area:                                                                                                    |
|------------|--------------------------------|----------------------------------------------------------------------------------------------------|
| 命          | Dashboard                      |                                                                                                    |
| Ö          | Agenda                         |                                                                                                    |
| ÷          | Information about the AIC 2025 | 2003-000<br>10180-29                                                                                                    |
|            | Ticketing                      |                                                                                                    |
| $^{\circ}$ | Sponsors                       | Using this code, you can print your personal name badge. With the badge and after verification, you will be granted access to the event rooms.<br>Do you need assistance? You can also pick up your badge at the registration desk. |
|            | Legal                          |                                                                                                    |
| (==)       | Privacy policy                 |                                                                                                    |
|            |                                |                                                                                                    |
|            |                                |                                                                                                    |

### Functions of the platform:

Once you have logged in, you have access to the following functions.

1. You can create a **personalized agenda** by selecting speeches/panels under **Agenda** and clicking on **Participate**. On your dashboard, you can view the speeches/panels marked in this way under **My agenda** and thus put together your personal program.

| Profil bearbeiten    | ∭ Kalenderan               | nsicht (⊟ Listenar                                                           | sicht                                                              |                          |                                                         |                                                             |  |
|----------------------|----------------------------|------------------------------------------------------------------------------|--------------------------------------------------------------------|--------------------------|---------------------------------------------------------|-------------------------------------------------------------|--|
|                      | м                          | 1eridian                                                                     | Mistral                                                            | Orient                   | Okzident                                                | Kristall                                                    |  |
| G Startseite         | Eröffnu                    | Keynote:<br>für Deuts                                                        | Neue Geoökonomik, Haı<br>chland und Europa                         | ndelskonflikte und Konse | equenzen ×                                              |                                                             |  |
| C Teilnehmer         | Geoöka                     | Meridian                                                                     |                                                                    |                          |                                                         |                                                             |  |
| Programm             | © Meri<br>©9:30 © 09:10    | <ul> <li>i • Zollpolitik</li> </ul>                                          |                                                                    |                          |                                                         |                                                             |  |
| Meine Agenda         |                            | Wirtschaftssicherheit     Verteidigung                                       |                                                                    |                          |                                                         |                                                             |  |
| ☆ Merkliste          |                            | Prof. Dr. Moritz Schularick, Präsident des Kiel Instituts für Weltwirtschaft |                                                                    |                          |                                                         |                                                             |  |
| Ticketing            |                            |                                                                              |                                                                    | TEILN                    | EHMEN                                                   |                                                             |  |
| Sponsoren            |                            | _                                                                            | Infrastruktur-Investitionen -                                      | Wachstumsmotor im        | Vernment:<br>A Game Changer for Private                 | BOS I: Investment<br>Opportunities and                      |  |
| Impressum            |                            |                                                                              | und was nun?<br><sup>®</sup> Mistral<br><sup>©</sup> 10:00 - 10:30 |                          | Debt Markets? (ENG)<br>© Okzident<br>© 10:00 - 10:30    | Challenges in Asian Privat<br>© Kristall<br>© 10:00 - 10:30 |  |
| Datenschutzerklärung |                            |                                                                              | 0.000-10.00                                                        |                          | 0 10.00 - 10.00                                         | 0 10.00 - 10.00                                             |  |
|                      | 10:30                      |                                                                              | ROS II: Logal Tax and                                              |                          | ROS III: The investment case                            | ROS III: Gofengon im                                        |  |
|                      |                            |                                                                              | Regulatory Update 2025<br>© Mistral                                |                          | of SRT as part of the Private<br>Debt allocation        | eigenen Portfolio? Die<br>Herausforderungen der Pr          |  |
|                      |                            |                                                                              | © 10:35 - 11:05                                                    |                          | <ul> <li>Ø Okzident</li> <li>③ 10:35 - 11:05</li> </ul> | <ul> <li>Kristall</li> <li>10:35 - 11:05</li> </ul>         |  |
|                      | 11:00                      |                                                                              |                                                                    |                          |                                                         |                                                             |  |
|                      | Kaffeepaus<br>③ 11:05 - 11 | se<br>:35                                                                    |                                                                    |                          |                                                         |                                                             |  |
|                      |                            |                                                                              |                                                                    |                          |                                                         |                                                             |  |

2. With the help of matchmaking, other participants with a similar profile to yours will be suggested to you. To do this, you first assign keywords in your profile under **Edit profile** to characterize your profile.

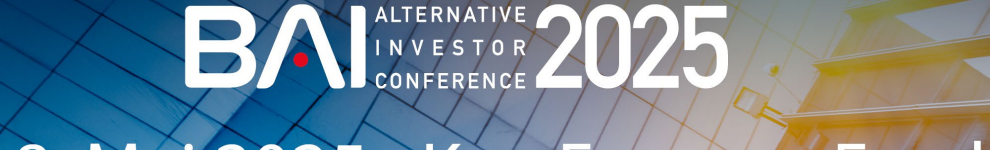

## 7. & 8. Mai 2025 • Kap Europa • Frankfurt

| ŵ    | Startseite           |   | - Roland Brooks 🏠                                                 | TERMIN ANFRAGEN |  |
|------|----------------------|---|-------------------------------------------------------------------|-----------------|--|
| 20%  | Teilnehmer           |   | BALOV                                                             |                 |  |
| Ö    | Programm             |   | - Floring Rucher                                                  |                 |  |
|      | Meine Agenda         |   | Analyst, Alternative Marktes @ BAI e.V.                           | TERMIN ANFRAGEN |  |
| ☆    | Merkliste            |   |                                                                   |                 |  |
|      | Ticketing            | 9 | Dr. Philipp Bunnenberg 😭<br>Head of Alternative Markets @ BALe.V. | TERMIN ANFRAGEN |  |
| 0    | Sponsoren            | T | S muun                                                            |                 |  |
|      | Impressum            |   | - Frank Dornselfer 🖄                                              | TERMIN ANFRAGEN |  |
| (==) | Datenschutzerklärung |   | Geschöftsführer @ BAI e.V.                                        |                 |  |
|      |                      |   | - Matthias Erb 沿                                                  | TERMIN ANFRAGEN |  |
|      |                      | 8 | BALeV. / StepStoneGroup                                           |                 |  |
|      |                      |   | - Christino Gaul 🏠                                                | TEDLAN ANEDLOEN |  |
|      |                      |   | Laiterin Marketing & Events @ BAL e.V.                            | TERMIN ANPRAGEN |  |

You can then use **MyMatch** to filter the list of all participants who use our platform for matchmaking according to the available keywords and thus find conversation partners for you under **Participants**, arrange meetings and make chat requests under **Messages**. Conversely, your profile is suggested to other visitors based on the keywords you have entered. You will be informed about requests to your stored e-mail address.

If you do not wish to receive these notifications, you can switch them off by clicking on your **Profile picture** and then on **E-mail settings.** 

3. You will also find the **Floor plans** for Kap Europa in your dashboard. Following the AIC, you will have access to all shared presentations under **Presentations**.

### Support:

If you need support, please contact <a href="mailto:studenten@bvai.de">studenten@bvai.de</a>.